# Руководство по сдаче зачетов военнослужащими, сотрудниками федеральной противопожарной службы государственной противопожарной службы, федеральных государственных гражданских служащих и работников МЧС России

# 1. Вход в систему

Сайт для сдачи зачетов расположен в сети интернет по адресу <u>http://edu.igps.ru/163</u>

При переходе по указанной ссылке Вы увидите стартовую страницу, на которой доступен функционал авторизации и регистрации.

| КОНТАКТНАЯ ИНФОРМАЦИЯ                                                                                                    |                              | Добро пожаловать! Авторизуйтесь пожалуйста 📧 Вход          |                             |
|----------------------------------------------------------------------------------------------------|------------------------------|------------------------------------------------------------|-----------------------------|
| Санкт-Петербургский университет государственной противопожарной службы МЧС России                                                                          |                              | Аспирантура –                                              | Высшее – Профессиональное – |
| Ежегодный приём за                                                                                                    | четов                        |                                                            |                             |
|                                                                                                    | Я ранее проходил регистрацин | 。Блон                                                      | савторизации                |
|                                                                                                    | Номер мобильного телефона    |                                                            |                             |
|                                                                                                    | Пароль                       | Забыли пароль?                                             |                             |
|                                                                                                    |                              | Вход                                                       |                             |
|                                                                                                    |                              |                                                            |                             |
|                                                                                                    |                              |                                                            |                             |
| Регистрация нового пользова<br>Выберите вид надзора                                                                                                    | ателя                        | Бло                                                        | к регистрации               |
| Регистрация нового пользова<br>Выберите вид надзора<br>Выберите вид надзора                                                                                | ателя                        | Бло                                                        | к регистрации               |
| Регистрация нового пользова<br>Выберите вид надзора<br>Выберите вид надзора<br>Выберите региональный центр                                                 | ателя                        | Бло                                                        | к регистрации               |
| Регистрация нового пользова<br>Выберите вид надзора<br>Выберите вид надзора<br>Выберите региональный центр<br>Выберите                                     | ателя                        | Бло<br>Выберите главное управление                         | к регистрации<br>*          |
| Регистрация нового пользова<br>Выберите вид надзора<br>Выберите вид надзора<br>Выберите региональный центр<br>Выберите<br>Подразделение *                  | т                            | Бло<br>Выберите главное управление<br>Должность *          | к регистрации<br>*          |
| Регистрация нового пользова<br>Выберите вид надзора<br>Выберите вид надзора<br>Выберите региональный центр<br>Выберите<br>Подразделение *                  | ателя<br>•                   | Бло<br>Выберите главное управление<br>Должность *          | к регистрации<br>*          |
| Регистрация нового пользова<br>Выберите вид надзора<br>Выберите вид надзора<br>Выберите региональный центр<br>Выберите<br>Подразделение *                  | т                            | Бло<br>Выберите главное управление<br>Должность *          | к регистрации<br>*          |
| Регистрация нового пользова<br>Выберите вид надзора<br>Выберите вид надзора<br>Выберите региональный центр<br>Выберите<br>Подразделение *<br><br>Фамилия * | ателя<br>•                   | Бло<br>Выберите главное управление<br>Должность *<br>Имя * | к регистрации<br>т          |
| Регистрация нового пользова<br>Выберите вид надзора<br>Выберите вид надзора<br>Выберите региональный центр<br>Выберите<br>Подразделение *<br><br>Фамилия * | ателя                        | Бло<br>Выберите главное управление<br>Должность *<br>Имя * | к регистрации<br>т          |
| Регистрация нового пользова<br>Выберите вид надзора<br>Выберите вид надзора<br>Выберите региональный центр<br>Выберите<br>Подразделение *                  | ателя                        | Бло<br>Выберите главное управление<br>Должность *<br>Имя * | к регистрации<br>т          |
| Регистрация нового пользова<br>Выберите вид надзора<br>Выберите вид надзора<br>Выберите региональный центр<br>Выберите<br>Подразделение *                  | ателя                        | Бло                                                        | к регистрации               |

# 1.1. Авторизация в системе

Для авторизации в системе необходимо ввести номер мобильного телефона, указанный при регистрации и пароль, полученный в СМСсообщении. После ввода указанных данных необходимо нажать на кнопку «Вход».

# 1.2. Регистрация в системе

Для регистрации в системе необходимо заполнить следующие поля:

- выбрать вид надзора из предлагаемого списка;
- выбрать региональный центр из предлагаемого списка, после выбора регионального центра автоматически заполнится список главных управлений;
- выбрать главное управление из предлагаемого списка;
- название подразделение, в котором Вы проходите службу (работаете);
- должность;
- фамилия;
- имя;
- отчество (при наличии);
- номер мобильного телефона

После ввода всех этих данных необходимо нажать кнопку «Регистрация».

На указанный номер мобильного телефона поступит СМС-сообщение с параметрами доступа к порталу.

# **2. Просмотр списка тестов, общая информация о тестировании** После прохождения процедуры авторизации Вы попадете на страницу статистики по тестированию.

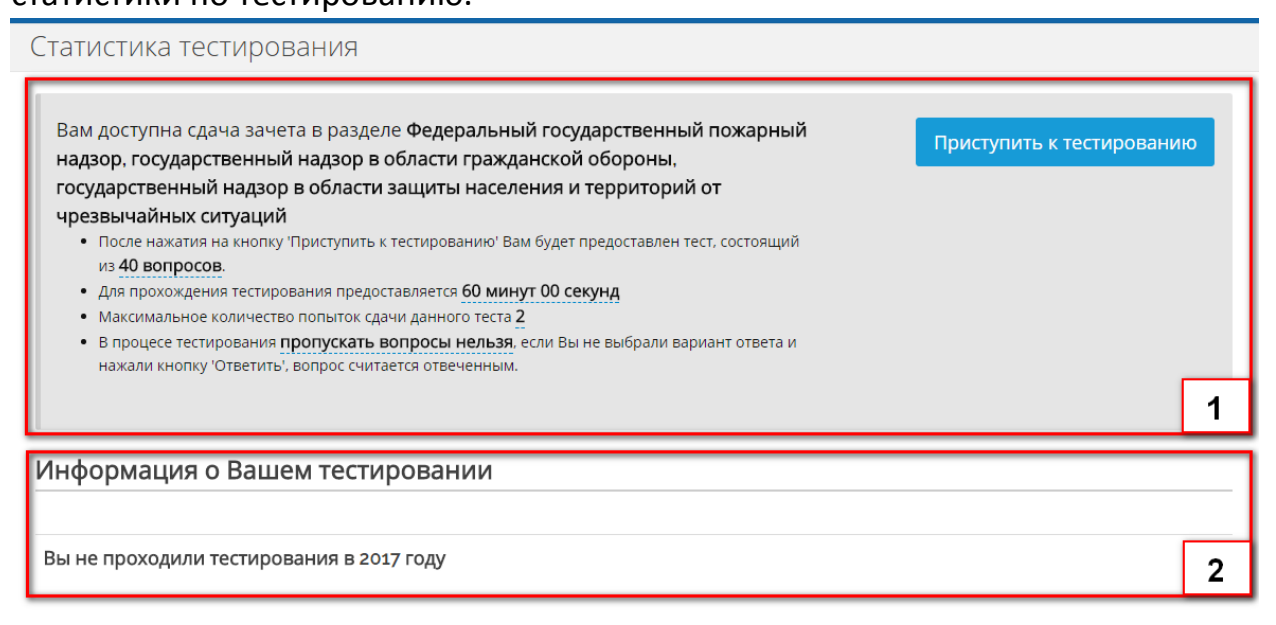

#### Информация о проведении тестирования

Прием зачетов по знанию законодательства Российской Федерации в области контрольно-надзорной деятельности у военнослужащих, сотрудников федеральной противопожарной службы федеральной противопожарной службы (ФПС ГПС), федеральных государственных гражданских служащих и работников МЧС России, наделенных полномочиями по осуществлению контрольно-надзорной деятельности осуществляется на основании распоряжения № 163 от 17.04.2017 года.

### Блок «1» - информация о доступном тесте:

- раздел прохождения тестирования;
- количество вопросов в тестировании;
- длительность тестирования;
- максимальное количество попыток сдачи теста;
- информация о правилах прохождения тестирования.

Блок «2» - результаты тестирований пользователя.

# 3. Прохождение тестирования

После нажатия на кнопку «Приступить к тестированию» пользователь будет направлен на страницу прохождения теста.

| Вопрос 1 из 40 1 | 2 Осталось времени: 59:52 |
|------------------|---------------------------|
|                  | 3                         |
| 0                | 4                         |
|                  |                           |
| 0                |                           |

Страница тестирования содержит в себе 4 логических блока.

Блок **«1»** - отображает текущий номер вопроса и общее количество вопросов.

Блок **«2»** - отображает количество времени, которое осталось для прохождения тестирования.

Блок **«З»** - текст вопроса.

Блок **«4»** - варианты ответа на вопрос.

В предлагаемых тестах содержатся вопросы двух типов:

- с одним верным вариантом ответа (необходимо поставить точку напротив правильного варианта ответа);
- с несколькими верными вариантами ответа (необходимо поставить галочку напротив верных вариантов ответа).

Чтобы ответить на вопрос необходимо нажать на кнопку «Ответить».

Общие правила при прохождении тестирования:

- пропуска вопросы во время тестирования нельзя;
- возвращаться к ранее отвеченным вопросам нельзя;

# 4. Просмотр результата тестирования

После ответа на последний вопрос или по завершению времени, отведенного на тестирование – пользователь попадет на страницу просмотра результата тестирования.

| Статистика тестирования                                                                                                    |                         |
|----------------------------------------------------------------------------------------------------|-------------------------|
|                                                                                                    | Результаты тестирования |
| <ul> <li>Barri arrigana 4</li> <li>Spanne congres principalment 4</li> <li>Spanne Congres 10</li> <li>Spanne Congres 10</li> </ul> |                         |
|                                                                                                    | Тест пройден успешно 💼  |

На данной странице представлена общая информация о Вашем тестировании.